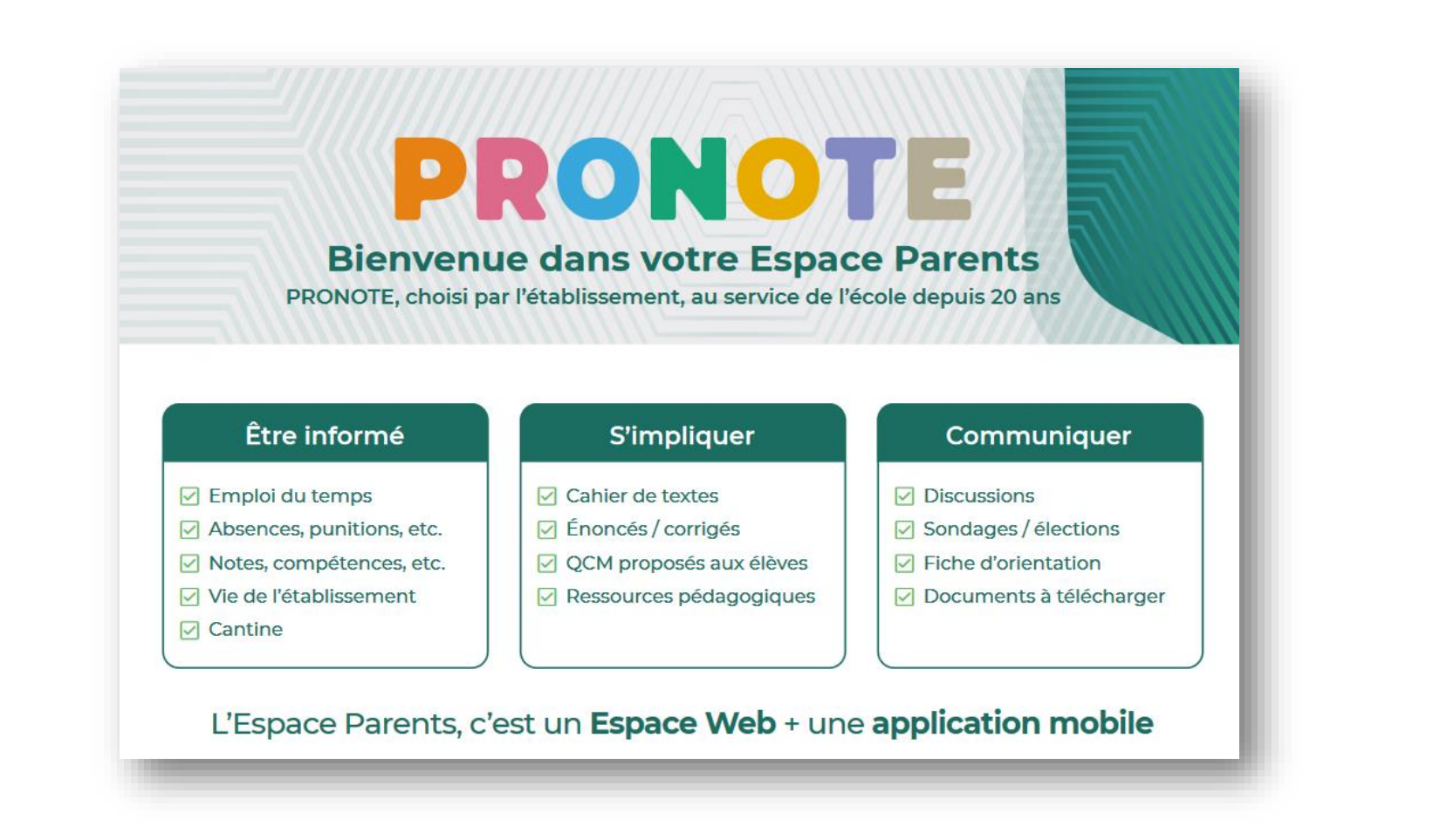

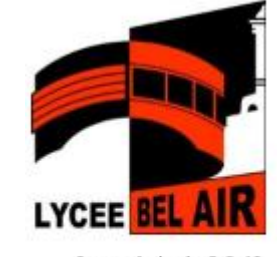

2, rue du lycée B.P.43 97441 Sainte-Suzanne Tél : 02.62.98.05.19 Fax : 02.62.98.06.45

Pour accéder à la version Pronote de Responsable légal de votre enfant (qui donne accès à plus de fonctionnalités que le Pronote élève utilisé par votre enfant), vous devez passer par votre compte Educonnect de responsable légal depuis <u>Métice</u> (metice.ac-reunion.fr)

## Vous pouvez alors <mark>télécharger et configurer</mark> l'application Pronote pour Smartphone comme suit :

1 – A partir d'un ordinateur, sur votre écran Pronote de Métice, cliquez sur le petit logo en forme de QR Code à coté de votre nom

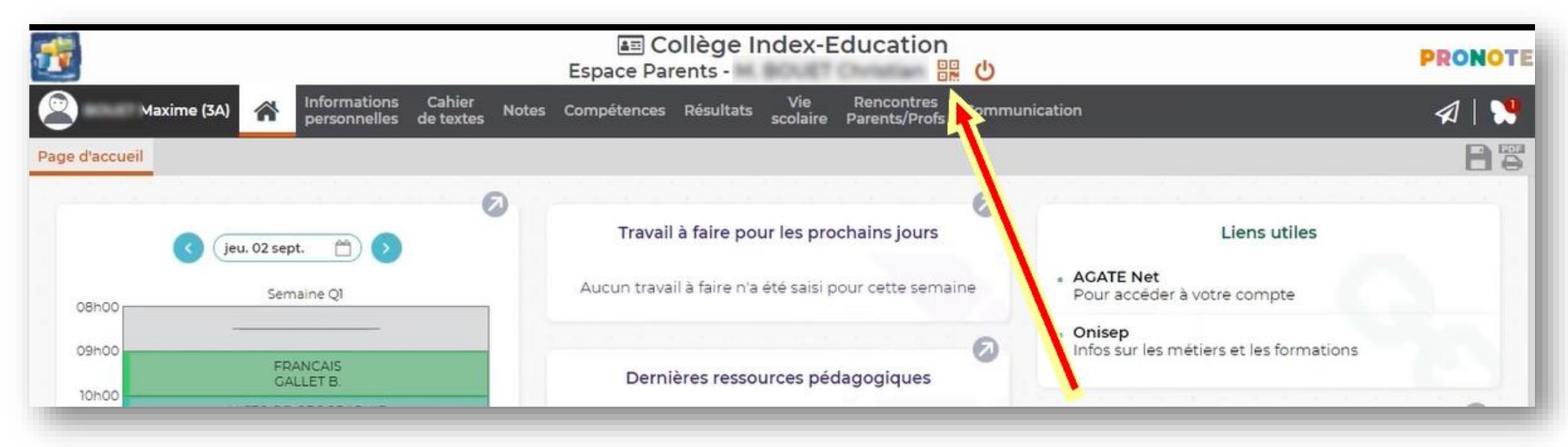

Puis choisissez un code de vérification (à usage unique) qu'il faudra renseigner sur votre smartphone lors de la première configuration de Pronote, et validez.

2 - Téléchargez PRONOTE sur l'App Store ou Google Play. Vous la repérerez grâce au papillon 😏

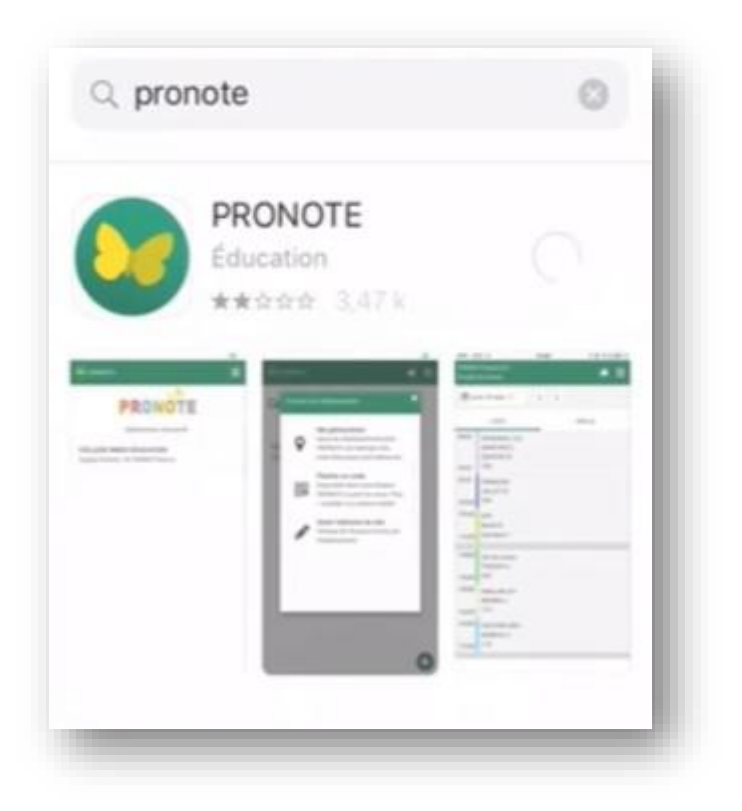

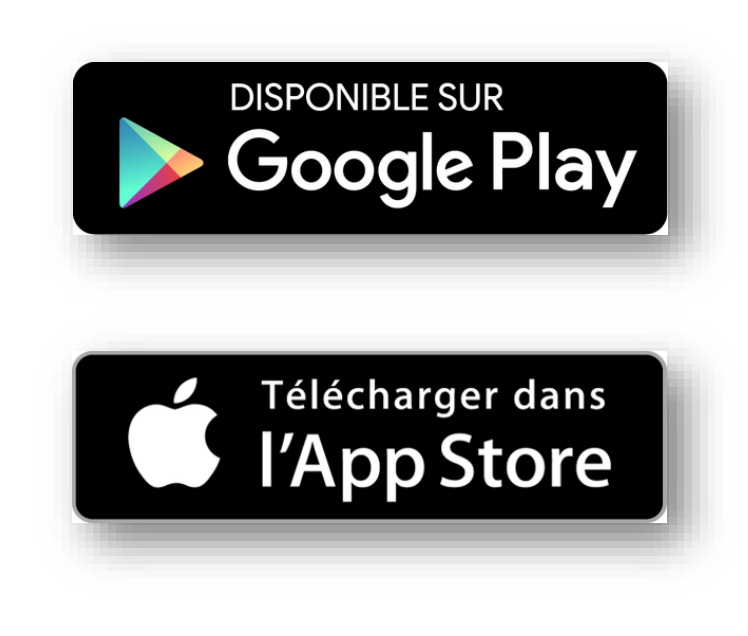

Et installez cette application.

(Des autorisations pourront vous être demandées afin de recevoir les notifications)

3 – Sur l'application Pronote du Smartphone, cliquez sur le (+) en bas à droite pour ajouter le compte de votre enfant, puis cliquez sur [Flasher le QR Code]

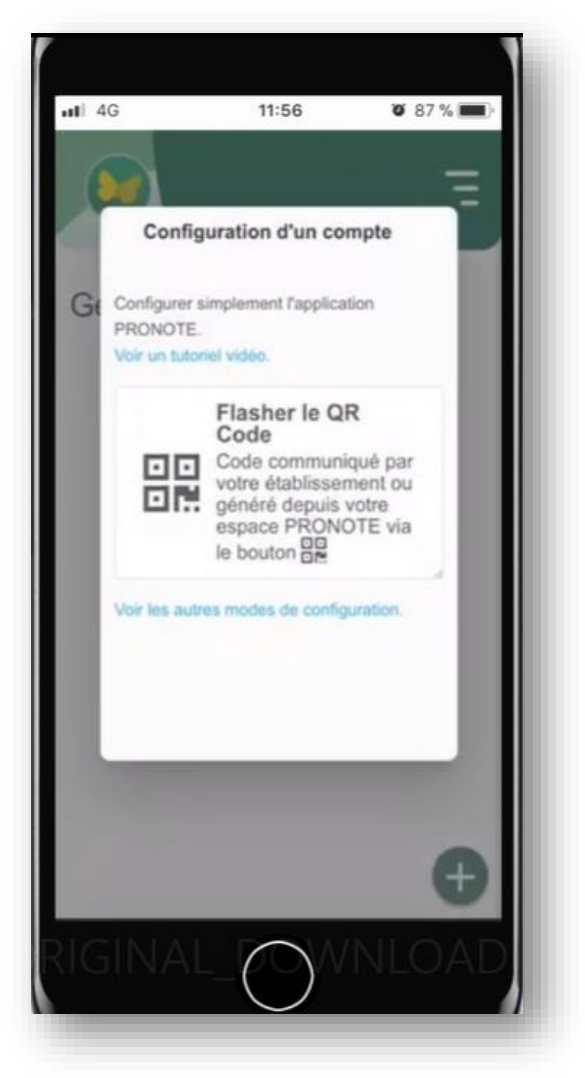

Il ne vous restera plus qu'à flasher le QR Code obtenu sur l'écran de votre ordinateur et entrer le code de vérification qui a été choisi à l'étape 1.